## Outlook – Mise en place d'une réponse automatique

## Situation :

• Je pars en vacances, je souhaite mettre une réponse automatique sur mon adresse mail pour que les personnes soit prévenue de mon absence.

Problème :

• Je ne sais pas comment faire.

## Solution :

1. Ouvrir votre Outlook et cliquer sur « Fichier » :

| on 🗄 🛛                   | 5 Ŧ                            |                 |                                  |                         |                |          |
|--------------------------|--------------------------------|-----------------|----------------------------------|-------------------------|----------------|----------|
| FICHIER                  | ACCUEIL                        | ENV             | OI/RÉCEPTION                     | DOSS                    | IER AFFICHAGE  |          |
| Nouveau me<br>électroniq | ssage Nou<br>ue élém<br>ouveau | /eaux<br>ents ▼ | ি courrier ind<br>ি Courrier ind | lésirable •<br>Ipprimer | X<br>Supprimer | Répondre |

2. Puis « Réponses automatiques (absence du bureau) »

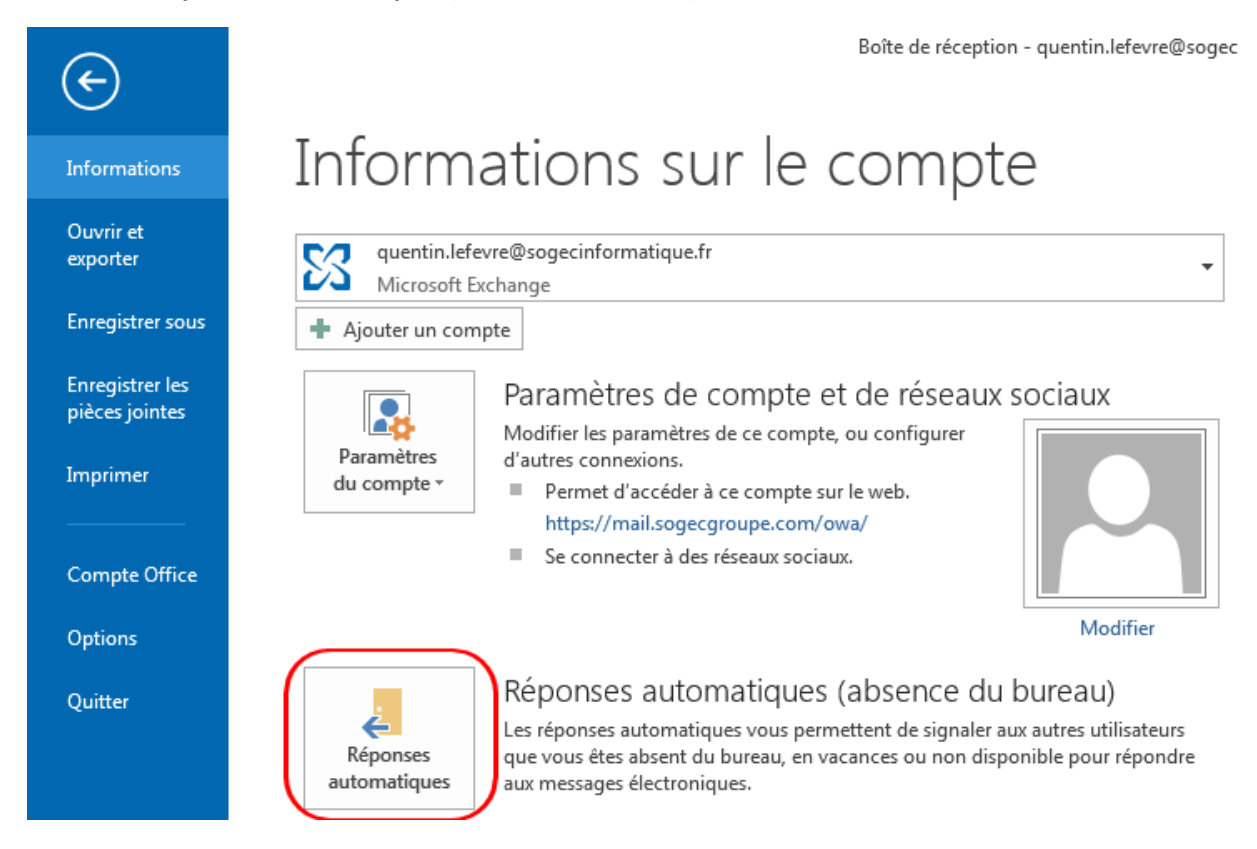

## SOGEC INFORMATIQUE - DOCUMENTATION

3. Votre réponse automatique en 4 étapes :

3.1. Cocher la case « Envoyer uniquement pendant ce laps de temps. »

Réponses automatiques - quentin.lefevre@sogecinformati

3.2. Saisir la date et l'heure de début et de fin de la diffusion de votre réponse automatique.

- 3.3. Saisir votre texte dans l'encadré prévu à cet effet.
- 3.4. Copier le message de l'étape 3, cliquer sur l'onglet (4) puis coller le message.

| Réponses automatiques - quentin.lefevre@sogecinformatique.fr                                |  |  |  |  |  |  |  |
|---------------------------------------------------------------------------------------------|--|--|--|--|--|--|--|
| <u>N</u> e pas envoyer de réponse automatique                                               |  |  |  |  |  |  |  |
| Envoyer des réponses automatiques                                                           |  |  |  |  |  |  |  |
| 1 Rover uniquement pendant ce laps de temps :                                               |  |  |  |  |  |  |  |
| Heure de <u>d</u> ébut : Iun. 13/07/2015 💌 15:00 💌 🔒                                        |  |  |  |  |  |  |  |
| Heure de <u>f</u> in : mar. 14/07/2015 V 15:00 V                                            |  |  |  |  |  |  |  |
| Répondre automatiquement une seule fois pour chaque expéditeur avec les messages suivants : |  |  |  |  |  |  |  |
| Au sein de mon organisation                                                                 |  |  |  |  |  |  |  |
| Envoyer une réponse automatique aux personnes étrangères à ma société                       |  |  |  |  |  |  |  |
| Mes <u>c</u> ontacts uniquement <u> </u>                                                    |  |  |  |  |  |  |  |
| Segoe UI 💌 8 💌 G I <u>S</u> <u>A</u> 🗄 🚝 🚝                                                  |  |  |  |  |  |  |  |
| 3 : saisir votre texte ici                                                                  |  |  |  |  |  |  |  |
| <u>R</u> ègles OK Annuler                                                                   |  |  |  |  |  |  |  |